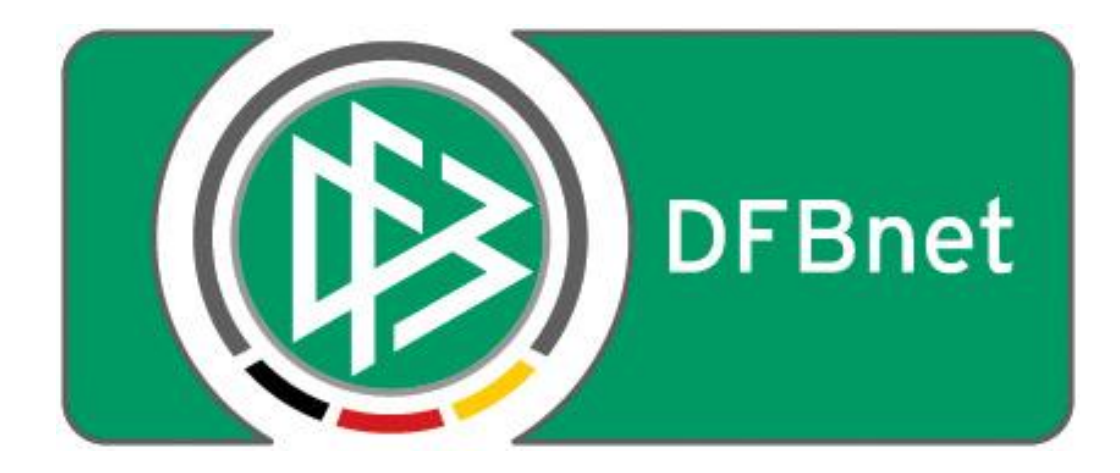

# Vereinsverwaltung

## **DFBnet Verein**

## Anleitung

- Auswertung zur Bestandserhebung der Landessportbünde -

| 0 | EINFÜHRUNG2                                    |
|---|------------------------------------------------|
| 2 | WELCHE DATEN WERDEN AUSGEWERTET?               |
| ₿ | EINGABE DER LSB-VEREINSNUMMER4                 |
| 4 | ZUORDNUNG ABTEILUNG -> SPORTART -> FACHVERBAND |
| 6 | ERZEUGEN DER JAHRGANGSDATEI7                   |
| 6 | TIPP: DATENLÜCKEN AUFSPÜREN!8                  |

#### ANMERKUNG vorab:

Die Generierung der Jahrgangsdatei zur Bestandserhebung erfolgt in DFBnet Verein ausschließlich unter dem Menupunkt *Information > Auswertungen > DOSB-Statistik.* Der Menupunkt "LSB-Statistik" ist hierfür NICHT geeignet.

## • Einführung

Die Landessportbünde (LSB) in Deutschland erheben jährlich mit Stichtag 01.01. (ACHTUNG Ausnahmen, z.B. Hamburger Sportbund: 01.10.) die Mitgliederdaten ihrer Vereine, die sogenannte **Bestandserhebung**. Diese enthält die Anzahl der Mitglieder eines Vereins, ausgewertet nach Geburtsjahrgang, Geschlecht, Sportart und Fachverband.

Diese Schnellhilfe beschreibt den Prozess, wie in der Anwendung DFBnet Verein, die Datei zur jahrgangsweisen Bestandsmeldung generiert wird.

Der Prozess basiert auf der vom Deutschen Olympischen Sportbund (DOSB) aufgesetzten, bundesweit einheitlichen Schnittstelle, die per DOSB-Beschluss bereits im Jahre 2003 eingeführt wurde. Detailinformationen finden Sie <u>hier</u>:

<u>www.dosb.de</u> > Service > Download-Center > Schnittstelle Bestandsdaten

Auszug aus der Schnittstellen-Beschreibung des DOSB:

1.1 Zielsetzung Dieses Dokument beschreibt eine Schnittstelle zur jährlichen Erhebung von Bestandsdaten für Vereine. Die beteiligten Landessportverbände werden in Zukunft den Import von Bestandsdaten in dem Format, wie sie in diesem Dokument beschrieben sind, unterstützen.

Am Ende des Prozesses steht in DFBnet Verein das Herunterladen der Datei **123456ja.dat** (Bayern: 123456jb.dat). Die Datei muss anschließend an Ihren zuständigen LSB übermittelt werden. Da die Landessportbünde unterschiedliche Datenverarbeitungssysteme verwenden, können wir an dieser Stelle keine Aussage darüber treffen, wie die Übermittlung an Ihren LSB stattfindet.

Nach aktuellen Informationen bieten einige LSB die Möglichkeit, die Jahrgangsdatei über deren Internetportal hochzuladen (s. <u>Kapitel 7</u>). Kontaktieren Sie hierzu Ihren LSB.

#### Für eine erfolgreiche Generierung der Jahrgangsdatei in DFBnet Verein empfehlen wir folgende Reihenfolge:

| 1. | Eingabe der LSB-Vereinsnummer.<br><i>Mein Portal &gt; Administration &gt; Stammdaten &gt; Vereinsdaten</i>                                   | <u>Kapitel 3</u> |
|----|----------------------------------------------------------------------------------------------------|------------------|
| 2. | Zuordnen der Abteilungen zu "DOSB Sportart" und "DOSB Fachverband".<br>Information > Auswertungen > DOSB-Statistik > Konfiguration           | <u>Kapitel 4</u> |
| 3. | (optional) Datenprüfung, um Datenlücken aufzuspüren und zu beseitigen.<br>Information > Mitglieder > Mitgliederlisten > Neue Mitgliederliste | <u>Kapitel 6</u> |
| 4. | Erzeugen der Jahrgangsdatei.<br><i>Information &gt; Auswertungen &gt; DOSB-Statistik &gt; Mitgliederdaten</i>                                | <u>Kapitel 5</u> |

### • Welche Daten werden ausgewertet?

In der Bestandserhebung werden die Mitgliederdaten in Abhängigkeit des Stichtages (in der Regel 01.01.) ausgewertet hinsichtlich Geburtsjahrgang, Geschlecht, Abteilungszugehörigkeit und Abteilungsstatus.

Somit sind in DFBnet Verein folgende Daten eines Mitgliedes relevant für die Bestandserhebung:

- Geburtsdatum
- Geschlecht
- Abteilungseintrittsdatum
- Abteilungsaustrittsdatum (wenn das Mitglied aus einer Abteilung ausgetreten ist)
- Abteilungsstatus\*

| Mein Portal Informat      | ion Finanzen            | Organisation            | Kommunikation    | Hilfe          |            |               |          | Arnold Kuz        | zorra |
|---------------------------|-------------------------|-------------------------|------------------|----------------|------------|---------------|----------|-------------------|-------|
| Mitglieder Mitgliederlist | en                      |                         |                  |                |            |               |          |                   |       |
| Übersicht Neues Mitglie   | ed Mitglied suchen      |                         |                  |                |            |               |          |                   |       |
| Sie sind hier: Informatio | n > Mitglieder > Adress | se bearbeiten > Maximil | ian Mustermann ( | 026)           |            |               | Mitglied | ler suchen        | D.    |
| Adresse Zusatzdaten       | Abteilungszuordnung     | Beitragszuordnungen     | Zahlungsdaten    | Debitorenkonto | Ehrungen   | Zeiträume     | Notiz    | Änderungshistorie |       |
| Adresse                   |                         |                         |                  |                |            |               |          |                   |       |
| Mitglieds-Nr              | 026                     | (?                      | ) Titel          |                | (keiner)   |               |          | <b>•</b>          |       |
| Anrede                    | Herr                    |                         | r<br>Briefar     | irede          | Sehr geehr | ter Herr [Nac | chname]  | <b>•</b>          |       |
| Vorname                   | Maximilian              |                         | Nachna           | ame            | Musterman  | n             |          |                   |       |
| Straße                    | Musterplatz 12          |                         | Zusatz           | adresse        |            |               |          |                   |       |
| PLZ                       | 60528                   |                         | Ort              |                | Testingen  |               |          |                   |       |
| Land                      | Deutschland             | •                       |                  |                |            |               |          |                   |       |
| Geburtsdatum              | 17.02.1990 🗰 23 Jah     | ire                     | Geschl           | echt           | männlich   |               |          | -                 |       |
| Familienstand             | ledig                   | •                       |                  |                |            | _             |          |                   |       |
| Kommunikationsdate        | n 1 🛃 👘 🕐               |                         |                  |                |            |               |          |                   |       |
| Art des Eintrags          | Privat 💌                | in Übersicht anzeigen   | Beschr           | eibung         | Zuhause    |               |          |                   |       |
| Telefon                   |                         |                         | Fax              |                |            |               |          |                   |       |
| Mobil                     |                         |                         | E-Mail           |                | mustermax  | @internet.xy; | z        |                   |       |
| Web                       |                         |                         |                  |                |            |               |          |                   |       |
|                           |                         |                         |                  |                |            | Speichern     | Abb      | rechen Zurüc      | k     |

| Adresse             | Zusatzdaten Abteil | lungszuordnung | Beitragszuord | nungen | Zahlungsdaten | Debitorenkonto | Ehrungen | Zeiträume | Notiz | Änderungshistorie |  |
|---------------------|--------------------|----------------|---------------|--------|---------------|----------------|----------|-----------|-------|-------------------|--|
| Abteilungszuordnung |                    |                |               |        |               |                |          |           |       |                   |  |
| Aktione             | en Abteilung       | Abteilung      | seintritt am  |        | Abteilur      | ıgsaustritt am |          | Status    | ?)    | Beiträge          |  |
| × 🖳 📢               | Fußball            | 01.07.1998     |               |        |               |                |          | Aktiv     |       | Ja                |  |
| <u>L</u> 💼          | Turnen             | 17.05.1993     |               |        | 31.12.2009    | )              |          | Passiv    |       | Nein              |  |

\* nach aktuellen Informationen erfolgt KEINE Unterscheidung mehr beim Status. Beim Einlesen der Jahrgangsdatei in ihr Datenverarbeitungssystem addieren die Landessportbünde aktive und passive Mitglieder des gleichen Jahrgangs (ACHTUNG Ausnahmen: z.B. LSB Sachsen, passive Mitglieder werden ignoriert). Die DOSB-Schnittstellenbeschreibung enthält noch die Unterscheidung in aktive und passive Mitglieder.

## • Eingabe der LSB-Vereinsnummer

Nach DOSB-Schnittstellebeschreibung (s. <u>Kapitel 1</u>) besteht eine vollständige LSB-Vereinsnummer aus einer **10-stelligen Zahl**. Diese wird zur Vereinsidentifikation in die Jahrgangsdatei geschrieben. Ferner wird sie automatisch in gekürzter Form (6-stellig) zur korrekten Benennung der Jahrgangsdatei verwendet (s. <u>Kapitel 5</u>).

Die Eingabe der LSB-Vereinsnummer erfolgt in DFBnet Verein unter Mein Portal > Administration > Stammdaten > Vereinsdaten > LSB-Vereinsnummer.

Kontrollieren Sie auch, ob das korrekte **Bundesland** angegeben ist. Wenn nicht, bitte das richtige Bundesland angeben, das ist insbesondere für Vereine in Bayern sehr wichtig.

| Mein Portal    | Information    | Finanzen           | Organi            | sation     | Kommunik     | ation Hilfe  |           |               |                   |              | Arnold I | Kuzorra |
|----------------|----------------|--------------------|-------------------|------------|--------------|--------------|-----------|---------------|-------------------|--------------|----------|---------|
| Stammdaten     | Ordner Im      | port/Export Koni   | iguration Be      | nutzerver  | waltung      | Werkzeuge    | Einrichtu | ungsassistent | Suppor            | rt-Benutzer  |          |         |
| Vereinsdaten   | Finanzen       | Kontenübersicht    | Abteilungen       | Beiträge   | Rechnur      | ngen Funktio | näre G    | emeinschaft   |                   |              |          |         |
| Sie sind hier: | Mein Portal >  | Administration > 3 | Stammdaten >      | Vereinsdat | ten          |              |           |               |                   | Mitglieder s | uchen    | D.      |
| Vereinsadr     | esse           |                    |                   |            |              |              |           |               |                   |              |          |         |
|                |                |                    |                   |            |              |              |           |               |                   |              |          |         |
| Vereinsname    |                | SC Musterhause     | n                 |            |              | Kunden-Nr.   |           | 21120041      |                   |              |          |         |
| Straße         |                | Am Sportzentrur    | n 1               |            |              | Postfach     |           |               |                   |              |          |         |
| PLZ            |                | 60528              |                   |            |              | Postfach-PLZ |           |               |                   |              |          |         |
| Ort            |                | Frankfurt          |                   |            |              | Postfach-Ort |           |               |                   |              |          |         |
| Land           |                | Deutschland        |                   |            | •            | Bundesland   |           | Hessen        |                   |              | -        |         |
| Gemeinde       |                | Frankfurt am Ma    | ain - Frankfurt a | m Main, 🗖  | •            |              |           |               |                   |              |          |         |
|                |                |                    |                   |            |              |              |           |               |                   |              |          |         |
| Telefon        |                | 0123456            |                   |            |              | Telefax      |           |               |                   |              |          |         |
| Mobil          |                |                    |                   |            |              | E-Mail       |           | verein@inter  | rnet.xyz          |              |          |         |
| Web            |                |                    |                   |            |              | Ansprechpart | ner       |               |                   |              |          |         |
|                |                |                    |                   |            | B.4          |              | 10        | at all in a   | 7-1               |              |          |         |
| Gründungsda    | tum            | 01.01.1904         |                   |            | IVIU         | ss eine      | 10-       | steinge       | 2 Zai             | ni sein      |          |         |
| Eingetragene   | r Verein (e.V. | ) 🔽 🕐              |                   |            | Contract (1) | LSB-Vereinsn | ummer     | 0604081599    | $\mathbf{\Sigma}$ |              | ?        |         |
|                |                |                    |                   |            |              |              |           |               |                   | Speichern    | Abbrec   | hen     |

Sollte die Ihnen bekannte LSB-Vereinsnummer aus weniger als 10 Zahlen bestehen, füllen Sie bitte das Eingabefeld nach vorne mit führenden NULLEN auf. Ein Beispiel:

| Vorliegende 5-stellige LSB-Vereinsnummer:   | 81599      |
|---------------------------------------------|------------|
| Einzugebende 10-stellige LSB-Vereinsnummer: | 0000081599 |

| Gründungsdatum<br>Eingetragener Verein (e.V.) | 01.01.1904 🎆 | LSB-Vereinsnummer | 0000081599 |                     |
|-----------------------------------------------|--------------|-------------------|------------|---------------------|
|                                               |              |                   |            | Speichern Abbrechen |

Erfragen Sie im Zweifelsfall bei Ihrem zuständigen Landessportbund Ihre LSB-Vereinsnummer.

## O Zuordnung Abteilung -> Sportart -> Fachverband

Für eine korrekte Bestandserhebung müssen den in DFBnet Verein vorhandenen Abteilungen die entsprechende **DOSB-Sportart** und der entsprechende **DOSB-Fachverband** zugeordnet werden. Die Zuordnung erfolgt unter *Information > Auswertungen > DOSB-Statistik > Konfiguration.* 

#### 4.1 Zuordnung 'DOSB Sportart'

Ordnen Sie allen Abteilungen, die nach den Bestimmungen Ihres Landessportbundes gemeldet werden müssen, die entsprechende **DOSB Sportart** zu.

| Mein Portal Inform                                                                           | nation Finanzen                        | Organisation Ko | ommunikation Hilfe | Arnold Kuzorra      |  |  |  |  |  |  |
|----------------------------------------------------------------------------------------------|----------------------------------------|-----------------|--------------------|---------------------|--|--|--|--|--|--|
| Mitgliederstatistik LS                                                                       | B-Statistik DFB-Statistik DC           | SB-Statistik    |                    |                     |  |  |  |  |  |  |
| Übersicht Konfigura                                                                          | tion                                   |                 |                    |                     |  |  |  |  |  |  |
| Sie sind hier: Information > Auswertungen > DOSB-Statistik > Konfiguration Mitglieder suchen |                                        |                 |                    |                     |  |  |  |  |  |  |
| DOSB Sportarten z                                                                            | uweisen                                |                 |                    |                     |  |  |  |  |  |  |
| Abteilung                                                                                    | DOSB Sportart                          |                 | DOSB Fachverband   |                     |  |  |  |  |  |  |
| Hauptverein                                                                                  | (keine)                                | •               | (keins)            | •                   |  |  |  |  |  |  |
| Baseball                                                                                     | (keine)                                | -               | (keins)            | •                   |  |  |  |  |  |  |
| Fußball                                                                                      | Ballonsport<br><u>Bankdrü</u> cken     |                 |                    | •                   |  |  |  |  |  |  |
| Hockey                                                                                       | Baseball                               |                 |                    | •                   |  |  |  |  |  |  |
| Leichtathletik                                                                               | Basketball 45<br>Bauchtanz             |                 |                    | •                   |  |  |  |  |  |  |
| Turnen                                                                                       | BBP (Bauch, Beine, Po)<br>Beach soccer |                 |                    | T                   |  |  |  |  |  |  |
|                                                                                              | Beachbasketball                        |                 |                    |                     |  |  |  |  |  |  |
|                                                                                              | Beachhandball                          |                 |                    |                     |  |  |  |  |  |  |
|                                                                                              | Beachminton                            |                 |                    | Speichern Abbrechen |  |  |  |  |  |  |

#### 4.2 Zuordnung 'DOSB Fachverband'

Ordnen Sie allen Abteilungen, die nach den Bestimmungen Ihres Landessportbundes gemeldet werden müssen, den entsprechenden **DOSB Fachverband** zu.

Beachten Sie bitte eventuelle Besonderheiten Ihres LSB, nicht alle hinterlegten Fachverbände können gegebenenfalls verwendet werden. Beispiel: In den Verbänden BSB Nord, BSB Freiburg und WLSB gibt es keinen Fachverband für "Prävention und Rehabilitation", der korrekte Fachverband ist hier: "Behinderten- u. Rehabilitationssport".

| DOSB Sportarten z | zuweisen             |   |                                                       |   |                     |
|-------------------|----------------------|---|-------------------------------------------------------|---|---------------------|
| Abteilung         | DOSB Sportart        |   | DOSB Fachverband                                      |   |                     |
| Hauptverein       | (keine)              | • | (keins)                                               | 1 |                     |
| Baseball          | Baseball             | • | (keins)                                               | ] |                     |
| Fußball           | Fussball             | • | Badminton<br>Babnengolf                               | * |                     |
| Hockey            | Hockey               | • | Baseball- u. Softball                                 |   |                     |
| Leichtathletik    | Leichtathletik allg. | • | Basketball 45<br>Behinderten- u. Rehabilitationssport | Ξ |                     |
| Turnen            | Turnen               | • | Bergsteigen<br>Betriebssport                          |   |                     |
|                   |                      |   | Bewegungs- und Gesundheitsförderung                   |   |                     |
|                   |                      |   | Billard<br>Bob- und Schlittensport<br>Bogensport      |   | Speichern Abbrechen |

#### 4.3 Kontrolle der Zuordnung und 'Speichern'

Kontrollieren Sie die Zuordnung *Abteilung ⇒ DOSB Sportart ⇒ DOSB Fachverband* und speichern Sie die Daten ab mit Klick auf **Speichern**.

| Mein Portal                                                                | Information         | Finanzen         | Organisation   | Kommunikation                | Hilfe             |  |  |  |  |  |  |
|----------------------------------------------------------------------------|---------------------|------------------|----------------|------------------------------|-------------------|--|--|--|--|--|--|
| Mitgliederstat                                                             | istik LSB-Statistik | DFB-Statistik    | DOSB-Statistik |                              |                   |  |  |  |  |  |  |
| Übersicht Konfiguration                                                    |                     |                  |                |                              |                   |  |  |  |  |  |  |
| Sie sind hier: Information > Auswertungen > DOSB-Statistik > Konfiguration |                     |                  |                |                              |                   |  |  |  |  |  |  |
| Sie sind mer: Information > Auswertungen > DOSD-Stausuk > Könfiguration    |                     |                  |                |                              |                   |  |  |  |  |  |  |
| DOSB Sport                                                                 | tarten zuweisen     |                  |                |                              |                   |  |  |  |  |  |  |
|                                                                            |                     |                  |                |                              |                   |  |  |  |  |  |  |
| Abteilung                                                                  | DOSE                | 3 Sportart       |                | DOSB F                       | achverband        |  |  |  |  |  |  |
| Hauptverein                                                                | (keir               | ne)              | •              | (keins)                      | •                 |  |  |  |  |  |  |
| Baseball                                                                   | Base                | eball            |                | <ul> <li>Baseba</li> </ul>   | II- u. Softball 💌 |  |  |  |  |  |  |
| Fußball                                                                    | Fuss                | ball             |                | <ul> <li>Fußball</li> </ul>  | •                 |  |  |  |  |  |  |
| Hockey                                                                     | Hock                | сеу              |                | <ul> <li>Hockey</li> </ul>   | •                 |  |  |  |  |  |  |
| Leichtathletil                                                             | k Leich             | ntathletik allg. |                | <ul> <li>Leichtat</li> </ul> | thletik 💌         |  |  |  |  |  |  |
| Turnen                                                                     | Turn                | en               |                | Turnen                       | •                 |  |  |  |  |  |  |
|                                                                            |                     |                  |                |                              |                   |  |  |  |  |  |  |
|                                                                            |                     |                  |                |                              | Speichern         |  |  |  |  |  |  |

**NEU ab 12/2014** --- Es werden Ihnen die Codes für *DOSB Sportart* und *DOSB Fachverband* angezeigt. Das kann in dem ein oder anderen Fall eine korrekte Zuordnung erleichtern und führt zu einer höheren Meldequalität.

| DOSB Sportarten zuwe | isen                                                                                                    |                                                                                                    |
|----------------------|----------------------------------------------------------------------------------------------------|----------------------------------------------------------------------------------------------------|
| Abteilung            | DOSB Sportart                                                                                                    | DOSB Fachverband                                                                                                    |
| Hauptverein          | (keine)                                                                                                    | (keins)                                                                                                    |
| Baseball             | Baseball 0019                                                                                                    | Baseball- u. Softball 0011                                                                                                    |
| Fußball              | Fussbal 0081                                                                                                    | Fußball                                                                                                    |
| Hockey               | Hockey 0101                                                                                                    | Hockey 0037                                                                                                    |
| Leichtathletik       | Leichtathletik allg. 0141                                                                                                    | Leichtathletik 0050                                                                                                    |
| Schützenabteilung    | Schießsport allg. 0212 💌                                                                                                    | Schießsport 0068                                                                                                    |
| Turnen               | (keine)                                                                                                    | (keins)                                                                                                    |
|                      | Trampolinturnen Großes Trampolin 0447<br>Trampolinturnen Minitramp 0448<br>Trampolinturnen Tumbling 0449<br>Trekking 0450<br>Trekking-TREC 0451<br>Triakting 0278<br>Tschoukbell 0452<br>Turner 0453                                                                                          | Spiella Uniperson 2017<br>Spiella Uniperson 2017<br>Sportart ohne Fachverband 0076<br>Sportlauchen 0099<br>Squash 0077<br>Studentensport 0078<br>Sumo 0079<br>Taekwondo 0080 |
|                      | Turnerjugendgruþøenmeisterschaft 0454<br>Turnerjugendgruþøenwettstreit 0455<br>Turnierhundesport 0279<br>Ultraleichtflug 0280<br>Unterwasser-Rugby 0282<br>versch. Freizeitaktivitäten 0283<br>Völkerball 0284<br>Volkradfahren 0285<br>Volkslauf 0286<br>Volkeyball 0287<br>Voltigieren 0288 | Tanzsport 0081<br>Tauchsport 0082<br>Tennis 0083<br>Tischtennis 0084<br>Triathloo 0085<br>Turner 0085<br>Volleyban 0088<br>Wandern 0089<br>Wasserwacht 0091<br>Wushu 0092    |

#### • Erzeugen der Jahrgangsdatei

Gehen Sie zu *Information > Auswertungen > DOSB-Statistik > Mitgliederdaten.* Führen Sie bitte folgende Schritte aus, um eine korrekte Jahrgangsdatei zu erhalten. Reihenfolge beachten!

**1.** Tragen Sie das Datum des **Stichtages** ein, der nächste 01.01. wird vorgeblendet. Rechts wird der zuletzt gespeicherte Stichtag angezeigt (Ausgangswert: "keiner").

| Mein Portal                                                               | Information                                                                                                    | Finanzen        | Organisation   | Kommunikation | Hilfe | Arnold Ku                                | zorra |  |  |
|---------------------------------------------------------------------------|----------------------------------------------------------------------------------------------------|-----------------|----------------|---------------|-------|------------------------------------------|-------|--|--|
| Mitgliedersta                                                             | tistik LSB-Statisti                                                                                                    | k DFB-Statistik | DOSB-Statistik |               |       |                                          |       |  |  |
| Übersicht K                                                               | onfiguration                                                                                                    |                 |                |               |       |                                          |       |  |  |
| Sie sind hie<br>Vereinsdaten                                              | Sie sind hier:       Information > Auswertungen > DOSB-Statistik > Übersicht > Mitgliederdaten       Mitglieder suchen       Mitglieder suchen       Documentation         Vereinsdaten       Anschrift der Vereinsvorstände       Mitgliederdaten       Documentation |                 |                |               |       |                                          |       |  |  |
| Stichtag d                                                                | er Bestandserheb                                                                                                    | ung             |                |               |       |                                          |       |  |  |
| Die Auswertung der Mitgliederdaten erfolgt zu diesem Stichtag: 01.01.2014 |                                                                                                    |                 |                |               |       | letzter gespeicherter Stichtag: (keiner) |       |  |  |
| DOSB Date                                                                 | ei "Jahrgänge" er                                                                                                    | zeugen          |                |               |       |                                          |       |  |  |

2. Starten Sie die Auswertung mit Klick auf DOSB Datei "Jahrgänge" erzeugen.

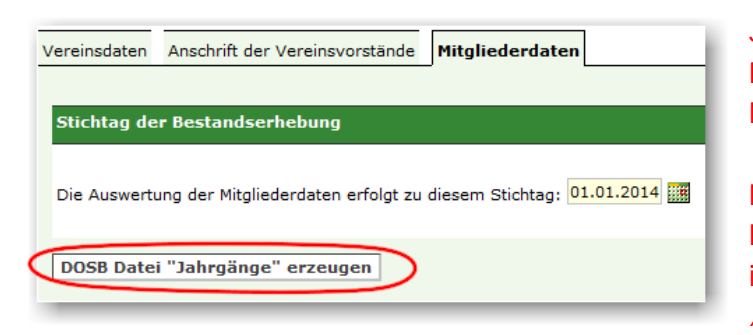

Je nach Anzahl der Mitglieder kann der Prozess einige Minuten dauern (ca. 5 Minuten für 1.000 Mitglieder).

Nehmen Sie in der Zwischenzeit keine Datenänderungen vor, verändern Sie insbesondere nicht die Zuordnung *Abteilung -> Sportart -> Fachverband*.

Sie erhalten eine Erfolgsmeldung, wenn der Prozess beendet wurde. Mit Klick auf *OK* gelangen Sie zum Ergebnis.

| Mein Portal Information Finanzen                                                      | Organisation Kommunikation Hilfe                                                                                      | Arnold Kuzorra                        |  |  |
|---------------------------------------------------------------------------------------|----------------------------------------------------------------------------------------------------|---------------------------------------|--|--|
| Mitgliederstatistik LSB-Statistik DFB-Statisti                                        | k DOSB-Statistik                                                                                                    |                                       |  |  |
| Übersicht Konfiguration                                                               |                                                                                                    |                                       |  |  |
| Sie sind hier: Information > Auswertungen > (                                         | DOSB Mitgliederstatistik mit Stichtag 01.01.2014 erfolgreich beendet.<br>Klicken Sie OK, um zum Ergebnis zu gelangen. | Mitglieder suchen                     |  |  |
| Die Erstellung der DOSB-Statistik wurde ge<br>Menüleiste der Anwendung oder kehren Si |                                                                                                    | ten Sie auf das Prozess-Symbol in der |  |  |
| Vereinsdaten Anschrift der Vereinsvorstände                                           | OK Abbrechen                                                                                                    |                                       |  |  |
| Stichtag der Bestandserhebung                                                         |                                                                                                    |                                       |  |  |
| Die Auswertung der Mitgliederdaten erfolgt zu diesem Stichtag: 01.01.2014             |                                                                                                    |                                       |  |  |
| DOSB Datei "Jahrgänge" erzeugen                                                       |                                                                                                    |                                       |  |  |

**3.** Wählen Sie *Datei speichern* und speichern Sie die Jahrgangsdatei *123456ja.dat* (Bayern: 123456jb.dat) auf Ihrem Computer. Ein formal korrekter Dateiname wird automatisch erzeugt, die Datei bitte keinesfalls öffnen oder den Dateinamen verändern, sie könnte dadurch unbrauchbar werden!

| Vereinsdaten Anschrift der Vereinsvorstände Mitgliederdaten |  |  |  |  |
|-------------------------------------------------------------|--|--|--|--|
| Die DOSB-Statistik wurde fertiggestellt: Download           |  |  |  |  |
| Öffnen von 081599ja.dat                                     |  |  |  |  |
| Sie möchten folgende Datei öffnen:                          |  |  |  |  |
| <b>081599ja.dat</b>                                         |  |  |  |  |
| Vom Typ: Microsoft Office Excel-CSV (9,2 KB)                |  |  |  |  |
| Von: https://verein.intern.dfbnet.org                       |  |  |  |  |
| Wie soll Firefox mit dieser Datei Verfahren?                |  |  |  |  |
| ○ <u>O</u> ffnen mit <u>Editor (Standard)</u>               |  |  |  |  |
| Datei speichern                                             |  |  |  |  |
| Eür Dateien dieses Typs immer diese Aktion ausführen        |  |  |  |  |
|                                                             |  |  |  |  |
| OK Abbrechen                                                |  |  |  |  |
|                                                             |  |  |  |  |
|                                                             |  |  |  |  |

Übermitteln Sie die Datei an Ihren Landessportbund. Da die Landessportbünde unterschiedliche Datenverarbeitungssysteme verwenden, können wir an dieser Stelle keine Aussage darüber treffen, wie die Übermittlung an Ihren LSB stattfindet.

Gegebenenfalls finden Sie hierzu Informationen in der Übersicht in Kapitel 7.

### **O** Tipp: Datenlücken aufspüren!

Vor generieren der Jahrgangsdatei ist es sinnvoll, Lücken in den relevanten Mitgliederdaten aufzuspüren und gegebenenfalls zu schließen. Hierzu eignen sich entsprechend zusammengestellte **Mitgliederlisten**: *Information > Mitglieder > Mitgliederlisten > Neue Mitgliederliste*.

Eine Anleitung, wie in DFBnet Verein eine neue Mitgliederliste angelegt wird, steht Ihnen als PDF <u>hier</u> zur Verfügung. Geeignete Filter bzw. Datenfelder:

| • | Filter:    | Abteilung: (keine)                                                                    |
|---|------------|---------------------------------------------------------------------------------------|
|   |            | Mitglieder ohne Abteilungszugehörigkeit werden angezeigt.                             |
| • | Filter:    | <i>Geschlecht: (keins)</i><br>Mitglieder ohne Geschlecht werden angezeigt.            |
| • | Datenfeld: | <i>Geburtsdatum</i><br>Anzeige des Geburtsdatums, fehlende durch sortieren aufspüren. |